## Wie binde ich ein Server-Laufwerk in den Windows Datei-Explorer ein 25.06.2012

## Windows 7

Im Datei-Explorer den Computer auswählen, unter dem das Laufwerk erscheinen soll. In diesem Fall,I ist es der Computer vor dem ich sitze und an dem ich angemeldet bin, denn nur dann ist der Menüpunkt "Netzlaufwerk verbinden" sichtbar.

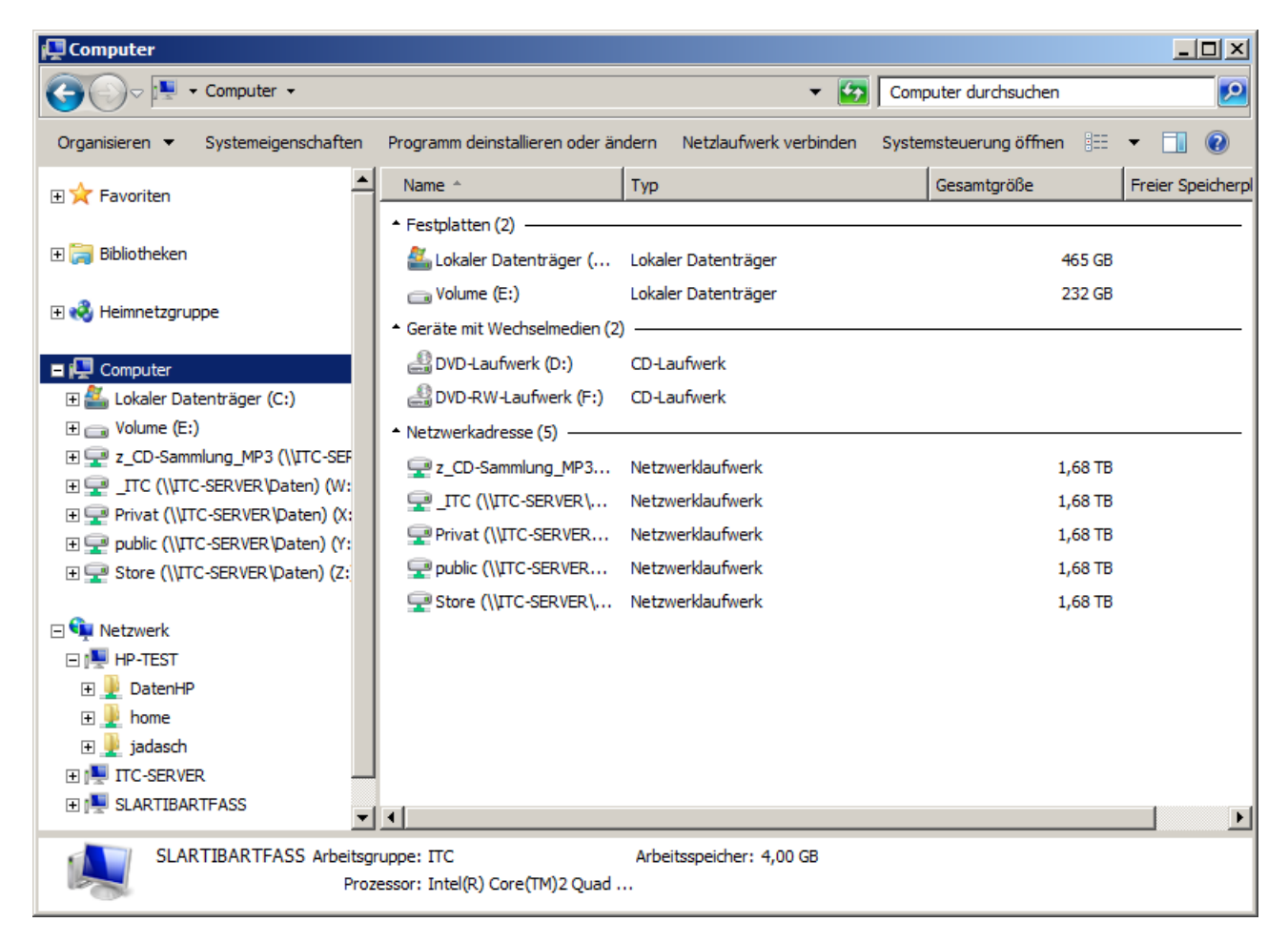

Klickt man auf den Menüpunkt, geht ein Fenster auf, in dem man das entsprechend gewünschte Laufwerk auswählen kann.

| 🍓 Ne       | tzlaufwerk v             | erbinden                                                                                            | × |
|------------|--------------------------|----------------------------------------------------------------------------------------------------|---|
| $\bigcirc$ | 😪 Netzlauf               | werk verbinden                                                                                      |   |
|            | Welcher Net              | zwerkordner soll zugeordnet werden?                                                                 |   |
|            | Bestimmen<br>hergestellt | n Sie den Laufwerkbuchstaben für die Verbindung und den Ordner, mit dem die Verbindung werden soll: |   |
|            | Laufwerk:                | U:                                                                                                  |   |
|            | <u>O</u> rdner:          | Durchsuchen                                                                                         |   |
|            |                          | Beispiel: \\Server\Freigabe                                                                         |   |
|            |                          | Verbindung bei Anmeldung wiederherstellen                                                           |   |
|            |                          | Verbindung mit anderen An <u>m</u> eldeinformationen herstellen                                     |   |
|            |                          | Verbindung mit einer Website herstellen, auf der Sie Dokumente und Bilder speichern<br>können       |   |
|            |                          |                                                                                                    |   |
|            |                          |                                                                                                    |   |
|            |                          |                                                                                                    |   |
|            |                          | Eertig stellen Abbrechen                                                                            |   |

Den gewünschten Laufwerksbuchstaben auswählen (es sind die bereits vergebenen mit dem entsprechenden Pfad markiert) und unter "Durchsuchen" den gewünschten Server und das einzubindenden Verzeichnis auswählen.

| 0                                                       | <u> </u>                                                                                            |                |
|---------------------------------------------------------|----------------------------------------------------------------------------------------------------|----------------|
| Netzlaufwerk verbinde                                   | n                                                                                                   | x              |
| 🕞 🧟 Netzlaufwerk v                                      | erbinden                                                                                            |                |
| Welcher Netzwerko                                       | Ordner suchen                                                                                       | ×              |
| Bestimmen Sie der<br>hergestellt werden                 | Wählen Sie einen freigegebenen Netzwerkordner aus.                                                  | die Verbindung |
| Laufwerk: U:                                            | Netzwerk                                                                                            |                |
| <u>O</u> rdner:<br>Beispie<br>I▼ Ver<br>□ Ver<br>Verbin | DatenHP      DatenHP      Jadasch      J <sup>m</sup> ITC-SERVER      J <sup>m</sup> SLARTIBARTFASS | speichern      |
| kõnne                                                   |                                                                                                    |                |
| V                                                       |                                                                                                    | Abbrechen      |
| z                                                       | Neuen Ordner erstellen     OK     Ab       ITC (\\ITC-SERVER\Daten) (W:     ITC (\\ITC SERVER)      | Perklaufwerk   |

Mit OK bestätigen und der Pfad ist in der entsprechenden Zeile eingetragen.

| 🌯 Ne | tzlaufwerk v                                   | erbinden                                                                                          | × |  |  |
|------|------------------------------------------------|---------------------------------------------------------------------------------------------------|---|--|--|
| G    | 🕘 😪 Netzlaufwerk verbinden                     |                                                                                                   |   |  |  |
|      | Welcher Netzwerkordner soll zugeordnet werden? |                                                                                                   |   |  |  |
|      | Bestimmen<br>hergestellt                       | Sie den Laufwerkbuchstaben für die Verbindung und den Ordner, mit dem die Verbindung werden soll: |   |  |  |
|      | Laufwerk:                                      | U:                                                                                                |   |  |  |
|      | Ordner:                                        | \\HP-TEST\DatenHP                                                                                 |   |  |  |
|      |                                                | Beispiel: \\Server\Freigabe                                                                       |   |  |  |
|      |                                                | ✓ Verbindung bei <u>A</u> nmeldung wiederherstellen                                               |   |  |  |
|      |                                                | Verbindung mit anderen An <u>m</u> eldeinformationen herstellen                                   |   |  |  |
|      |                                                | Verbindung mit einer Website herstellen, auf der Sie Dokumente und Bilder speichern<br>können     |   |  |  |
|      |                                                |                                                                                                   |   |  |  |
|      |                                                |                                                                                                   |   |  |  |
|      |                                                |                                                                                                   |   |  |  |
|      |                                                | Eertig stellen Abbrechen                                                                          |   |  |  |

Mit "Fertig stellen" wird das entsprechende Verzeichnis als Laufwerk in die Explorer-Darstellung

aufgenommen.

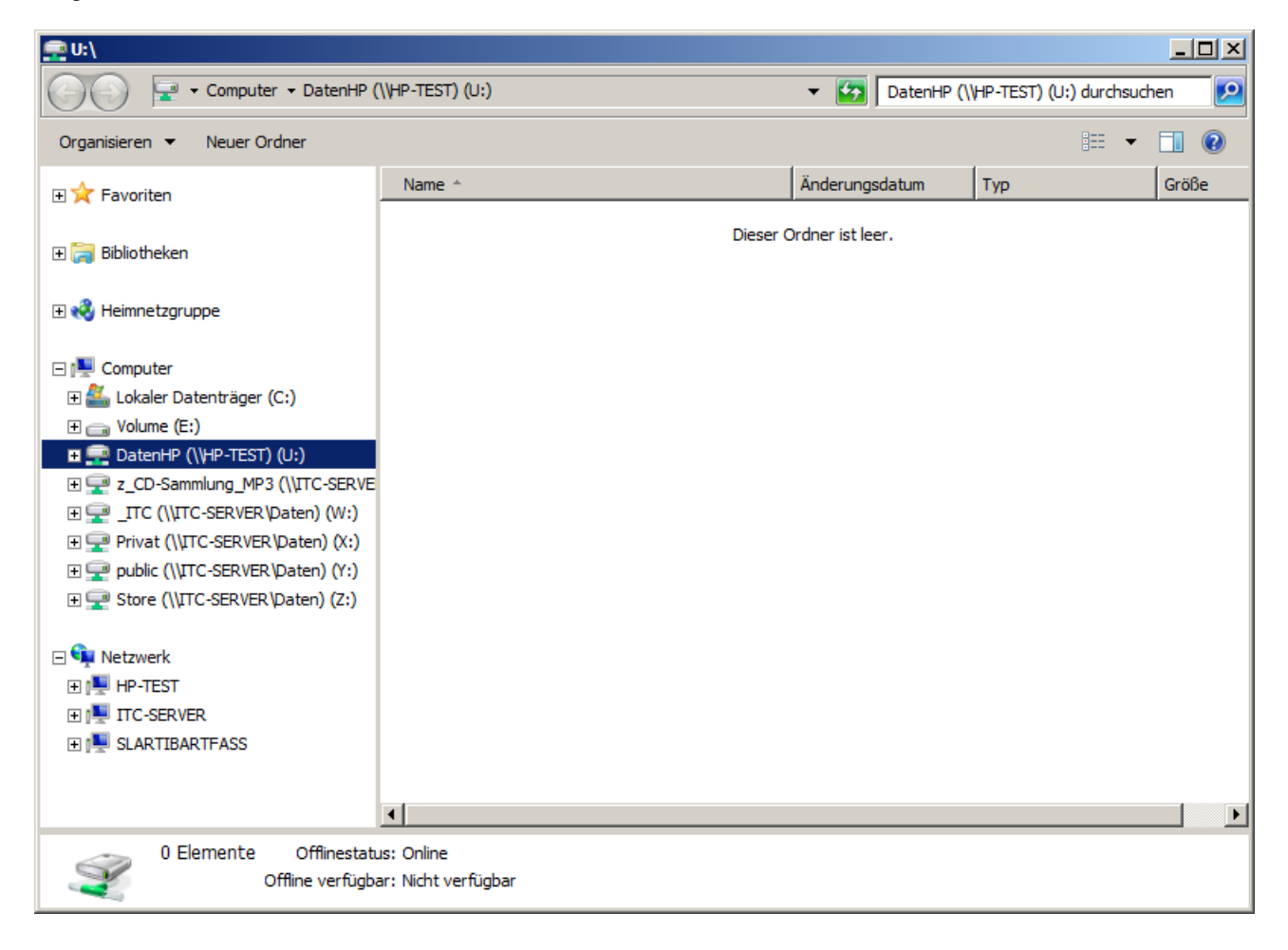

I.d.R. stimmen die Zugriffsberechtigungen nicht und auf dem Server müssen die Berechtigungen entsprechend gesetzt werden. Da es sich hier um einen Zugriff auf ein Verzeichnis eines Linux-Servers handelt sind dafür die Berechtigungen des Samba-Servers und des /home Verzeichnisses zu prüfen.

## Windows XP

Zuallererst klären, ob alle Rechner auch einer Arbeitsgruppe oder Domain mit demselben Namen angehören. Wenn nicht, muß das unter "Ändern" angeglichen werden.

| Systemwiederners                                          | tellung                             | Automatische L        | Jpdates       | Remote       |
|-----------------------------------------------------------|-------------------------------------|-----------------------|---------------|--------------|
| Allgemein                                                 | Computernan                         | ne Har                | dware         | Erweitert    |
| Folgende<br>Netzwerk                                      | Informationen v<br>verwendet.       | verden zur Erkei      | nnung des C   | Computers im |
| Computer <u>b</u> eschreibi                               | ung: VogonJe                        | lz                    |               |              |
|                                                           | Zum Beis<br>Computer                | piel: "Spielcomp<br>" | outer" oder " | Heikes       |
| Computername:                                             | VogonJel                            | z.                    |               |              |
| Arbeitsgruppe:                                            | ITC 🚽                               |                       |               |              |
| Klicken Sie auf "An<br>umzubenennen ode<br>anzuschließen. | dern", um diese<br>r sich einer Don | n Computer<br>näne    | <u> </u>      | idern        |
|                                                           |                                     |                       |               |              |
|                                                           |                                     |                       | 1             |              |

| Systemeigenschaften                                                                                                    |                         |
|----------------------------------------------------------------------------------------------------|-------------------------|
| Computernamen ändern                                                                                                    | Bemote                  |
| Sie können den Namen und Mitgliedschaft dieses Computers<br>ändern. Dies kann Auswirkungen auf Zugriffsrechte auf<br>Netzwerkressourcen haben. | Erweitert<br>mputers im |
| Computername:                                                                                                    | I                       |
| VogonJelz                                                                                                    |                         |
| Vollständiger Computername:<br>VogonJelz.<br>Mitglied von<br>C Domäne:<br>Arbeitsgruppe:<br>ITC<br>OK<br>Abbrechen                             | skennung<br>em          |
| OK Abbrechen                                                                                                    | Übernehmen              |

Ist die Zugehörigkeit der Rechner im Netzwerk geklärt und alle sind der gleichen Arbeitsgruppe zugeordnet, wird bei Windows XP der Fokus auf Arbeitsplatz gestellt

| 😂 Arbeitsplatz                                                                                                    |                                                                                                    |                                                                                                    |               |
|----------------------------------------------------------------------------------------------------|----------------------------------------------------------------------------------------------------|----------------------------------------------------------------------------------------------------|---------------|
| Datei Bearbeiten Ansicht Favoriten Ex                                                                                                    | tras ?                                                                                                    |                                                                                                    |               |
| 🕒 Zurück 👻 🕤 👻 🍠 🔎 Suchen 🜔 Or                                                                                                    | rdner 🛛 🐼 🔀 🗶 🍤 🕅 🖬 🕶                                                                                                    |                                                                                                    |               |
| Adresse 📑 Arbeitsplatz                                                                                                    |                                                                                                    |                                                                                                    | 🔁 Wechseln zu |
| Ordner ×                                                                                                    | Name 🔺                                                                                                    | Тур                                                                                                    | Gesamtgröße   |
| <ul> <li>Desktop</li> <li>Eigene Dateien</li> <li>Arbeitsplatz</li> <li>Preload (C:)</li> <li>DVD-RAM-Laufwerk (D:)</li> <li>Z _itc auf "Itc-server\Daten" (W:)</li> <li>Privat auf "Itc-server\Daten" (X:)</li> <li>public auf "Itc-server\Daten" (Y:)</li> <li>Store auf "Itc-server\Daten" (Z:)</li> <li>Systemsteuerung</li> <li>Gemeinsame Dokumente</li> <li>Dateien von ehlerdin</li> <li>Dateien von jadasch</li> </ul> | <ul> <li>Preload (C:)</li> <li>DVD-RAM-Laufwerk (D:)</li> <li>_itc auf "Itc-server\Daten" (W:)</li> <li>Privat auf "Itc-server\Daten" (X:)</li> <li>public auf "Itc-server\Daten" (Y:)</li> <li>Store auf "Itc-server\Daten" (Z:)</li> <li>Bluetooth-Umgebung</li> <li>Gemeinsame Dokumente</li> <li>Dateien von ehlerdin</li> <li>Dateien von jadasch</li> </ul> | Lokaler Datenträger<br>CD-Laufwerk<br>Nichtverbundenes Netzlau<br>Nichtverbundenes Netzlau<br>Nichtverbundenes Netzlau<br>Systemordner<br>Dateiordner<br>Dateiordner<br>Dateiordner | 89,2 GB       |
|                                                                                                    | <u> </u>                                                                                                    |                                                                                                    | Þ             |

Unter dem Menüpunkt "Extras" ist die Funktion "Netzlaufwerk verbinden …" zu finden. Dies ist aufzurufen. Die drei Punkte hinter dem Funktionsnamen deuten übrigends daraufhin, daß sich dahinter weitere Funktionen befinden.

| 😂 Arbeitsplatz                                                                                                    |                                                                                                    |                                                              |                                                                                                    |               |
|----------------------------------------------------------------------------------------------------|----------------------------------------------------------------------------------------------------|--------------------------------------------------------------|----------------------------------------------------------------------------------------------------|---------------|
| Datei Bearbeiten Ansicht Favoriten                                                                                                    | Extras ?                                                                                                    |                                                              |                                                                                                    |               |
| 3 Zurück → 3 → 3 Suchen<br>Adresse Arbeitsplatz                                                                                                    | Netzlaufwerk verbinden<br>Netzlaufwerk trennen<br>Synchronisieren                                                                                                    |                                                              | <u>.</u>                                                                                                    | 🎒 Wechseln zu |
| Ordner                                                                                                    | Ordneroptionen                                                                                                    |                                                              | Тур                                                                                                    | Gesamtgröße   |
| <ul> <li>Desktop</li> <li>Eigene Dateien</li> <li>Arbeitsplatz</li> <li>Preload (C:)</li> <li>DVD-RAM-Laufwerk (D:)</li> <li>Z _itc auf "Itc-server\Daten" (W:)</li> <li>Privat auf "Itc-server\Daten" (X:)</li> <li>Dublic auf "Itc-server\Daten" (Y:)</li> <li>Store auf "Itc-server\Daten" (Z:)</li> <li>Systemsteuerung</li> <li>Gemeinsame Dokumente</li> <li>Dateien von ehlerdin</li> <li>Dateien von jadasch</li> </ul> | DVD-RAM-Laufwerk (D:<br>DVD-RAM-Laufwerk (D:<br>Litc auf "Itc-server\Dat<br>public auf "Itc-server\D<br>Store auf "Itc-server\D<br>Store auf "Itc-server\D<br>Store auf "Itc-server\D<br>Store auf "Itc-server\D<br>Dateien von ehlerdin<br>Dateien von jadasch | )<br>en" (W:)<br>aten" (X:)<br>aten" (Y:)<br>aten" (Z:)<br>e | Lokaler Datenträger<br>CD-Laufwerk<br>Nichtverbundenes Netzlau<br>Nichtverbundenes Netzlau<br>Nichtverbundenes Netzlau<br>Nichtverbundenes Netzlau<br>Systemordner<br>Dateiordner<br>Dateiordner<br>Dateiordner | 89,2 GB       |
| •                                                                                                    |                                                                                                    |                                                              |                                                                                                    | Ŀ             |

Hier ist dann wieder ein gewünschter Laufwerksbuchstabe zu wählen und mit "Durchsuchen" das Einbinden zu starten.

| Netzlaufwerk verbinden | ×                                                                                                    |
|------------------------|----------------------------------------------------------------------------------------------------|
|                        | Windows ermöglicht Ihnen, die Verbindung mit einem freigegebenen Netzwerkordner herzustellen. Durch Zuweisen eines Laufwerkbuchstabens an die Verbindung können Sie über "Arbeitsplatz" auf den Ordner zugreifen.         Bestimmen Sie den Laufwerkbuchstaben für die Verbindung und den Ordner, mit dem die Verbindung hergestellt werden soll:         Laufwerk:       V:         Ordner:       V         Derdner:       V         Beispiel:       \\Server\Freigabe |
|                        | Verbindung bei Anmeldung wiederherstellen                                                                                                    |
|                        | Verbindung unter <u>anderem Benutzernamen</u> herstellen                                                                                                    |
|                        | Onlinespeicherplatz anfordern oder mit einem<br>Netzwerkserver verhinden                                                                                                    |
|                        |                                                                                                    |
|                        | < Zurück Fertig stellen Abbrechen                                                                                                    |

Dann wird das einzubindende Verzeichnis auf den entsprechenden Server gewählt und mit OK bestätigt.

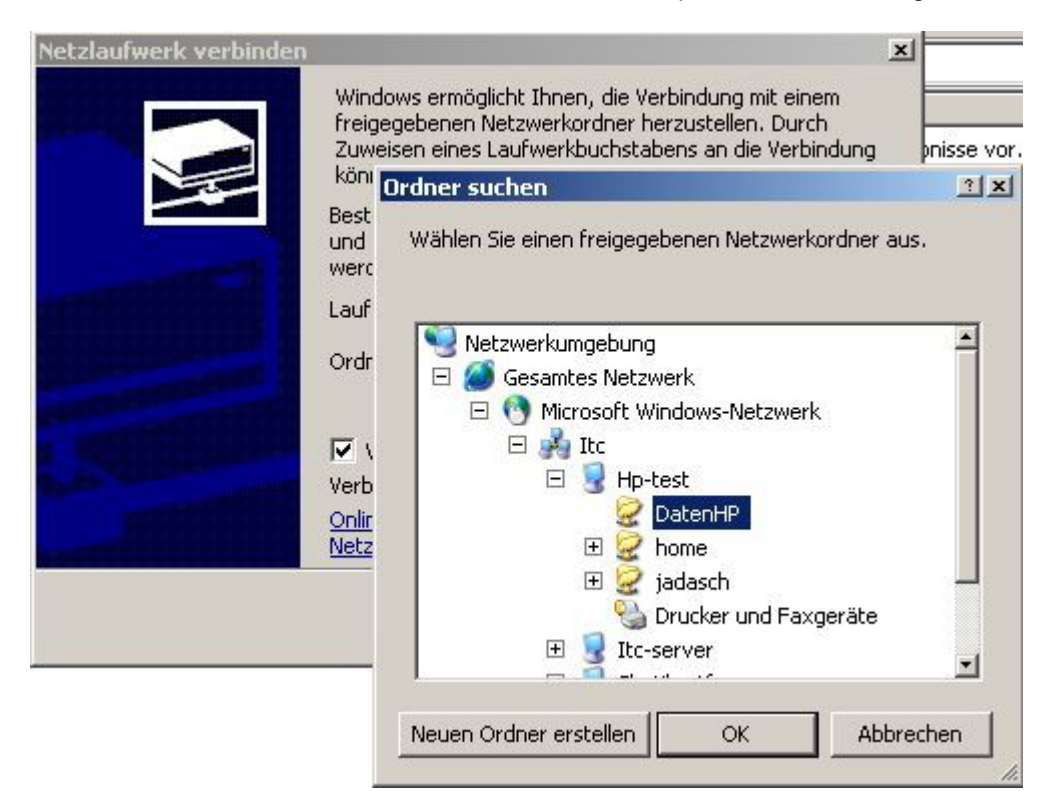

Die Pfadangabe wird dann eingetragen und mit "Fertig stellen" wird die Einstellung übernommen.

| Netzlaufwerk verbinden | 2                                                                                                    | × |
|------------------------|----------------------------------------------------------------------------------------------------|---|
|                        | Windows ermöglicht Ihnen, die Verbindung mit einem<br>freigegebenen Netzwerkordner herzustellen. Durch<br>Zuweisen eines Laufwerkbuchstabens an die Verbindung<br>können Sie über "Arbeitsplatz" auf den Ordner zugreifen.<br>Bestimmen Sie den Laufwerkbuchstaben für die Verbindung<br>und den Ordner, mit dem die Verbindung hergestellt<br>werden soll: |   |
|                        | Ordner: \\Hp-test\DatenHP Durchsuchen                                                                                                    |   |
|                        | Beispiel: \\Server\Freigabe<br>Verbindung bei <u>Anmeldung wiederherstellen</u><br>Verbindung unter <u>anderem Benutzernamen</u> herstellen<br><u>Onlinespeicherplatz anfordern oder mit einem</u><br><u>Netzwerkserver verbinden</u>                                                                                                    |   |
|                        | < Zurück Fertig stellen Abbrechen                                                                                                    |   |

Das entsprechende Verzeichnis ist dann als Laufwerk im Datei-Explorer eingetragen. Zu empfehlen ist noch, das Einbinden beim Systemstart gleich mitzuinitialisieren und den entsprechenden Haken zu setzen.

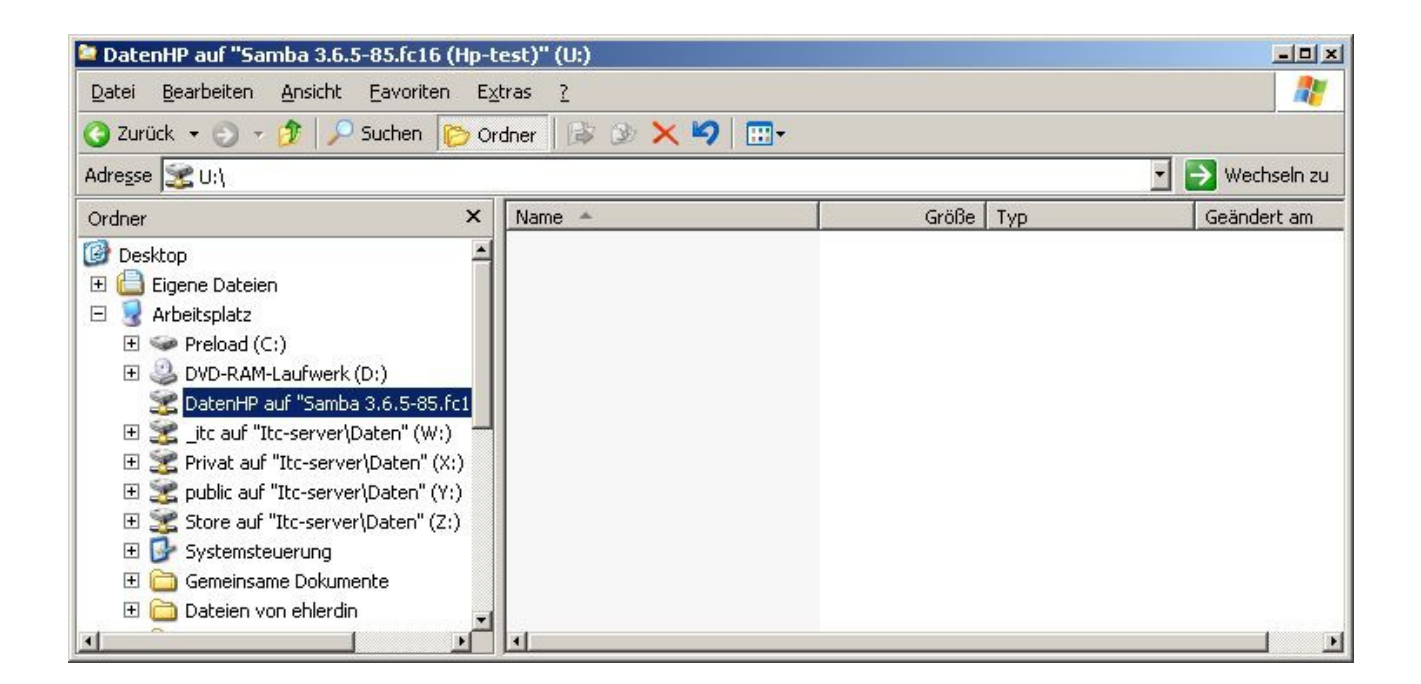

Viel Erfolg bei der Realisierung.